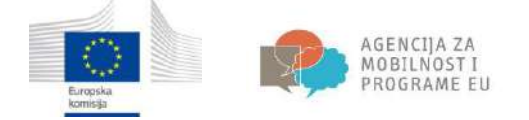

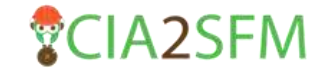

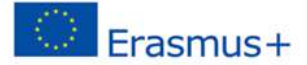

# Priručnik za polaznike e-tečaja "Održivo gospodarenje šumama: od teorije do prakse"

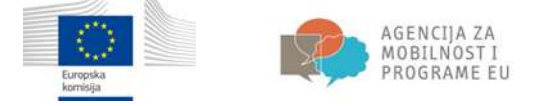

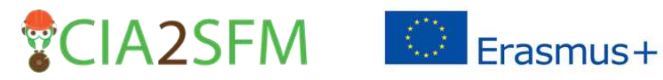

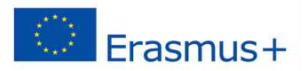

## Sadržaj

| Uvod                   |  |
|------------------------|--|
| Početna stranica       |  |
| Provjera autentičnosti |  |
| Pristup tečaju         |  |
| Navigacija             |  |
| Korisnički profil      |  |
| Izvještaj o studentu   |  |
| Zadaće                 |  |
| Kako pristupiti forumu |  |
| Testovi                |  |

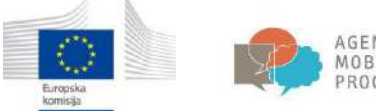

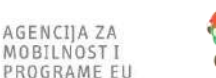

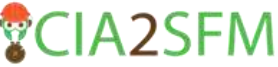

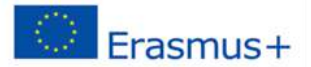

## Uvod

Svrha priručnika je upoznati buduće polaznike o tome kako koristiti platformu za e-učenje, kako pristupiti e-tečaju, kako koristiti forume, riješiti testove te kako nadgledati osobni napredak na korisničkom računu.

Partneri okupljeni u strateško partnerstvo u sklopu ERASMUS+ projekta zajednički su razvili etečaj pod nazivom: "Održivo gospodarenje šumama: od teorije do prakse" koji je javno objavljen na stranicama projekta <u>CIA2SFM</u> i dostupan svim zainteresiranim osobama. Prije pristupa e-tečaju **potrebno je otvoriti korisnički račun**, kojeg možete sami kreirati na platformi za e-učenje.

## Početna stranica

Adresa sustava za učenje (LMS) u e-obrazovanju je <u>e-learning.irmo.hr</u>. Višejezično korisničko sučelje omogućuje pojedinačnim korisnicima promjenu jezika. U ovom primjeru u izborniku ćemo odabrati hrvatski jezik.

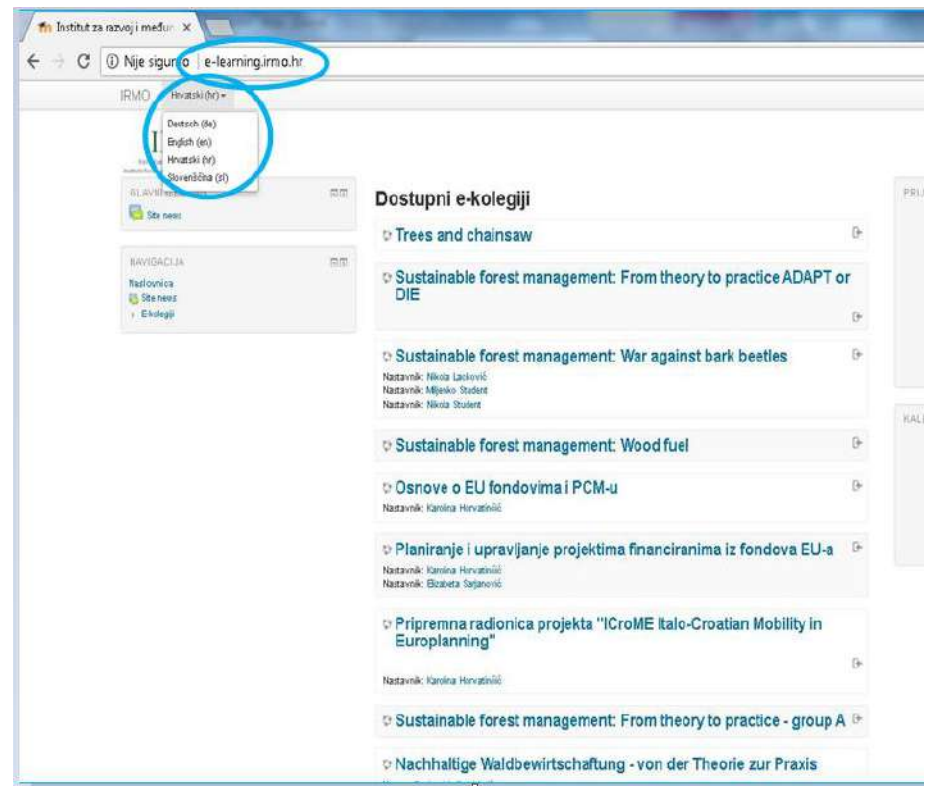

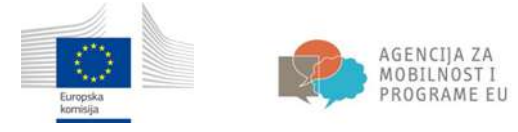

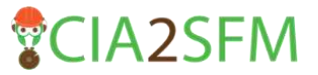

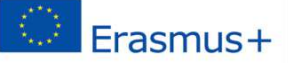

## Provjera autentičnosti

Na glavnoj stranici pojaviti će se popis dostupnih tečajeva. Za ulazak u neki od ponuđenih tečajeva **potrebno se prijaviti**. Ukoliko nemate postojeći korisnički račun, potrebno ga je kreirati. Za kreiranje novog korisničkog računa kliknite na poveznicu **Stvoriti novi račun**.

| RMO Hrvatski (hr) *                                                         | (norganitz.oc |                                                                          | Niste prijavljeni na sustav. (Prijav                     |
|-----------------------------------------------------------------------------|---------------|--------------------------------------------------------------------------|----------------------------------------------------------|
| IRMO<br>NUBULIZZI NAVOJ (PERDANJEGAR ODPORT<br>UDELJE DE NAMERIJI ZA ODPORT |               |                                                                          |                                                          |
|                                                                             | EC            | Dostupni e-kolegiji                                                      | PRUAVA                                                   |
|                                                                             |               | © Trees and chainsaw                                                     | le crinka                                                |
| NAVIGACIJA<br>Naslovnica<br>G Site news<br>F E-kolegji                      | E             | © Sustainable forest management: From theory to<br>practice ADAPT or DIE | Zapamti Korisničko ime                                   |
|                                                                             |               | © Sustainable forest management: War against bark<br>beetles             | Stvori novi konsnički računi<br>Zaboravili vizi jeznikur |
|                                                                             |               |                                                                          | F                                                        |

Za kreiranje novog korisničkog računa potrebna je adresa e-pošte:

| (R)(C) revealed for)+                                                               |                                                    |
|-------------------------------------------------------------------------------------|----------------------------------------------------|
| Institut za razvoj<br><sub>Natkenca = Mara = Nevikoren</sub><br>Novi korisnički rač | i medunarodne odnose<br><sup>ski nite</sup><br>Sun |
| - Stvori navo konsničko ime i                                                       | i lozinku s kojom se mogu prijaviti sustavu        |
| Norishiko me<br>Loziska                                                             | a Conj                                             |
| <ul> <li>Molimo uneste osobne info</li> </ul>                                       | imacije                                            |
| Adres e padre<br>E polite (ponorino)<br>me<br>Prezme                                |                                                    |
| Srad<br>Država                                                                      | Zapro<br>Hevzzika                                  |
| Sigurneune phanje (()                                                               | DEFENSE<br>Deversigned injectes treat              |

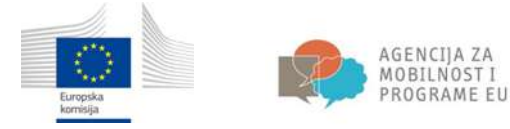

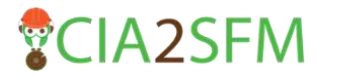

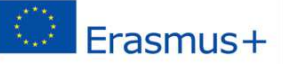

Kada završite s kreiranjem novog korisničkog računa, dobit ćete automatski odgovor na adresu e-pošte s poveznicom za potvrdu korisničkog računa. Nakon potvrde, kreiran je Vaš novi korisnički račun te će se na zaslonu pojaviti sljedeća poruka:

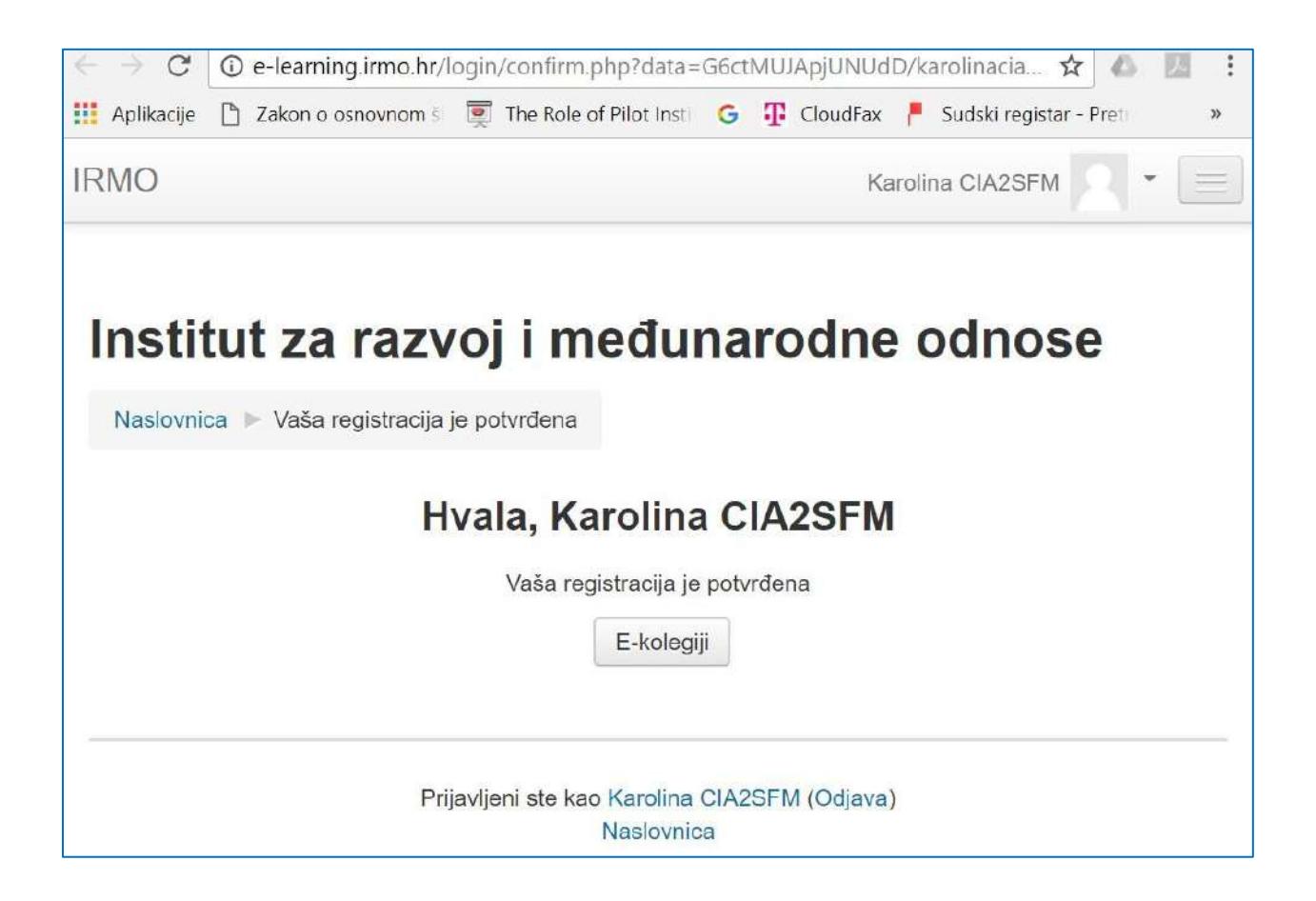

Sada se možete prijaviti s novim korisničkim računom. Nakon prijave bit ćete u mogućnosti pristupiti željenom tečaju.

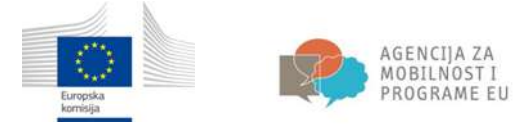

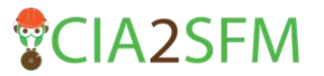

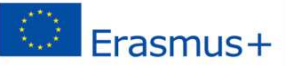

## Pristup tečaju

Kako biste pristupili tečaju, molimo odaberite tečaj pod naslovom: **Održivo gospodarenje šumama: od teorije do prakse**.

| IRMO                                                               |    |                                                                                                    |      |
|--------------------------------------------------------------------|----|----------------------------------------------------------------------------------------------------|------|
| CAN DERIC                                                          | 22 | Dostupni e-Kolegiji                                                                                                    |      |
| NATIONAL<br>Millional<br>- National Annual<br>- Texts and a family | 11 | <ul> <li>Trees and choinstee</li> <li>Sistainable forest management: From theory to practice ADAPT or<br/>GE</li> </ul>               | a (1 |
|                                                                    |    | Sustainable forest numagement: War against bark beeffes     team that poset     team that poset     team that then                    | 6    |
|                                                                    |    | · Sustainable forest management: Wood had                                                                                             | ×.   |
|                                                                    |    | © Osseve e EU fondovina i PCM-a<br>fermini levre metrici                                                                              | 2    |
|                                                                    |    | <ul> <li>Planicznje i opravljanje projeklima Tinanck anima iz Tondova EU-a<br/>konov, navy snavce,<br/>knovi tonici navnet</li> </ul> | ż    |
|                                                                    |    | Propresses radiosics projekts "Endle Italo Cristian Hisbility is<br>Europlanning"                                                     | 5    |
|                                                                    |    | <ul> <li>Sustainable forest management: From theory to practice - group A</li> </ul>                                                  | 5    |
|                                                                    |    | - Nachhallige Waldlewittschaftung - von der Theorie zur Praxis<br>weist verbentent                                                    |      |
|                                                                    |    | Inorija in praktus it apostorega pospodarjenja z gorđeni                                                                              |      |

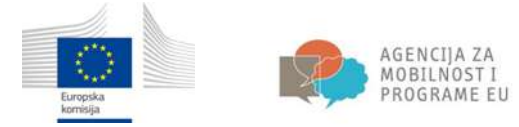

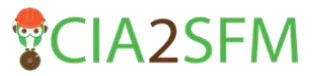

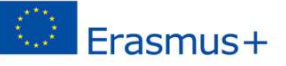

Ovaj tečaj pruža mogućnost samostalnog upisa.

| ← → C ① e-learning.irmo.hr/enrol/index                                                                                                    | php?id=31 0+ \$                                                                                                    | 6                                                                               | 日  |    |
|----------------------------------------------------------------------------------------------------|----------------------------------------------------------------------------------------------------|---------------------------------------------------------------------------------|----|----|
| III Aplikacije 🗋 Zakon o osnovnom 👘 🕎 The Ro                                                                                                    | ole of Pilot Insti 🛛 🌀 🦞 CloudFax 📍 Sudski registar - Prei 🥝 ICILS - NCVVO. 🧭 PIRLS - NCVVO 📋 Compare your counti 📋 Nova kartica                                                                                  |                                                                                 |    | 30 |
| IRMO Hrvatski (hr) -                                                                                                    | Karolina CIA2SFM                                                                                                    |                                                                                 |    |    |
| Održivo gospodare<br>Naslovnica ⊨ E-kolegiji ⊨ Education ⊨<br>NAVIGACIJA<br>Naslovnica<br>= Moja naslovnica<br>⊨ Stranice na razini sustava<br>= Trenutačni e-kolegij | enje šumama: od teorije do prakse<br>OGŠ: od teorije do prakse ► Upiši me u ovaj e-kolegij ► Opcije upisa<br>Opcije upisa<br>© Održivo gospodarenje šumama: od teorije do prakse<br>Nastavnik: Ana-Marija Maletić |                                                                                 | G• |    |
| <ul> <li>E-kolegiji</li> </ul>                                                                                                    | ⊸ Samostalni upis (Student)                                                                                                    | are your count     Nova kartica     Karolina CIA2SFM     *     Karolina CIA2SFM |    |    |
| POSTAVKE EC<br>* Administracija e-kolegija<br>Upiši me u ovaj e-kolegij                                                                                               | Lozinka e-kolegija nije potrebna.<br>Upiši me                                                                                                    |                                                                                 |    |    |

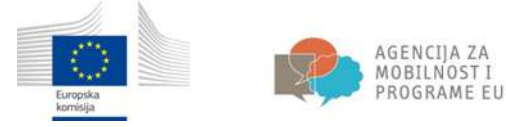

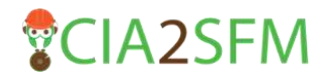

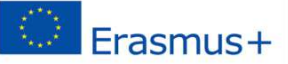

## Navigacija

Kada se upišete na tečaj vidjet ćete da je stranica podijeljena na tri dijela (stupca). S lijeve strane možete pronaći sljedeće blokove: Navigacija, Postavke, Aktivnosti, Moji e-kolegiji i Najnovije značajke. U središnjem dijelu stranice pronaći ćete sadržaj samog tečaja. Sadržaj središnjeg dijela stranice mijenja se u ovisnosti o odabranoj poveznici s lijeve ili desne strane stranice (npr. Izvještaj o studentu). Na desnom dijelu stranice pronaći ćete sljedeće blokove: Pretraži forume, Nove obavijesti, Buduća događanja, Nedavne aktivnosti, Test i dr.

| IRMC Hrumid (hr) +                                                                  |                          |                                                                                                    | Ana Studen             | 90.  |
|-------------------------------------------------------------------------------------|--------------------------|----------------------------------------------------------------------------------------------------|------------------------|------|
| National<br>National<br>• Mai nationina<br>• Interio na natio costava               | ΠØ                       | Našinapretavciji<br>Uvod u edukacijski program<br>Sunasti zelar podiationi u pitinim uvujilih šimbarila koji iniz nulišnatni program jegina kostirinih<br>Ismiha i program, skolaro politika in naktavaju prodnih nazva (dna, naklas, patra, basnagle) (dažavaja                                                                                                    | PRETRA PORTAGE         | mm   |
| <ul> <li>Trendačni e-kolegiji</li> <li>Milji e-kolegiji</li> </ul>                  |                          | Venatelik prenjeva, kao i obiekoranj prvostil, koja taŭ unagarra sija positi izmeki obezarez prenjeno posizeje<br>prestora na venasija. Muktovisionakon žena saltijeva obiev pospednenja oven predene resurvisora.<br>Pojet odčino guppodrenja kumena castu on je do prenazepte i turansko politike. Nako bi magli positi hegrvu<br>republika resurvisionakon ali ta traska, komo turano pre komoralni konteka i turalizio konteka. | NOVE DEAMLIESTI        | inn. |
| POSTRAINE<br>- Annihistraija + Iolegia<br>I Iolii mu is a-Iolegia<br>Diane<br>Diane | III III                  | Defilio grappahrenji limmen potrazvnijeru upreljanja i korištelja Komi i Anustog zavijište na nalin da<br>na odbi mjihav bolašta namolikat, produktivat, posubnost obrasi i valskod, jesi njeho potrniji<br>ski ripuska kolaška, ekonomski i svojaka turkcija za sodalnja i bučka general je (fasolativ H)<br>CILI 2004ADUE                                                                                                    | Didocaddaaaaa          | min  |
| T Companyoles                                                                       |                          | Citev: ovog edukacijskog programa zu:                                                                                                    | Prikasi kalendar       |      |
| AUTOROSTI                                                                           | 17.00                    | <ul> <li>Upomaranja vlasnica žuma, žumopcajednica i drujih slovika o održivom gozpodaninju i olijevima sumprive politike<br/>preme žumama</li> </ul>                                                                                                    | Nevi dopačaj           |      |
| E Forumi<br>Lideoja<br>Resumi<br>Zottača                                            |                          | <ul> <li>Ubagriejskeje i požirovje marga ratičkih olistih disajna (od poslazeniha z šomartvu do žamarski stručnjaka) o<br/>vzičim na selednira odvisu poslazima i simartni rajego si prvedbi. Postabn nadazale stručnje is za male<br/>prvzma žemosodatkale</li> <li>Ubagria pase i ostriha z stručnjih i i formacijama a žumarstvu.</li> </ul>                                                                                     | HEDRINK INTIVEDET      | ,88  |
|                                                                                     |                          | San P <sup>2</sup> AI-                                                                                                    | OSVIEŽENJE E-KÓLESIJA  |      |
| MO A ENDLEGRA<br>D'Officio geopolaterje Sunana, ot su<br>Det ekoletik               | II.do<br>sorie do praise | novačeno program podjeten je u česti sakoje koje, će pojeknim odjarim skopnana pružio specifičko i<br>svedodni strati zareje, o ozdreni poskcarenje Bernane na načiv sa dodveča sva til appesta dožovig posjedannja –<br>mododi, posmonih i sodjeti                                                                                                    | Zedala dolan<br>Zadala |      |
|                                                                                     |                          | Cables -                                                                                                    | TEST                   | -    |
| NA BUTWELL PROPERTY.                                                                |                          | 1. Branse o oddživam pospodaranu i šunana                                                                                                    | shuu                   |      |
| Nenu začke za prlaz                                                                 |                          |                                                                                                    |                        |      |

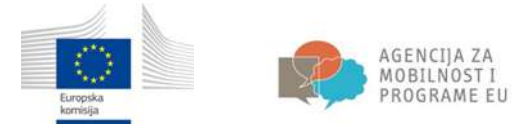

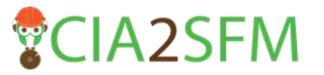

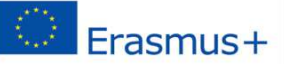

Kada odaberete poveznicu s odgovarajućim tečajem, sadržaj će biti proširen i tada možete direktno odabrati dio tečaja koji Vas zanima.

| C @ e-learning-mote/course/ven.phplid+31                                                                                                    |                                                                                                    |                           | Q,   |
|----------------------------------------------------------------------------------------------------|----------------------------------------------------------------------------------------------------|---------------------------|------|
| FSIQ (mean poly-                                                                                                    |                                                                                                    | Ang Tarley                |      |
| Održivo gospodarenje šum                                                                                                    | ama: od teorije do prakse                                                                                                    |                           |      |
| Mathema > Shawin > 000 of parts marker                                                                                                    |                                                                                                    |                           |      |
| would be                                                                                                    | Uvod u edukacijski program                                                                                                    | remediration              | 10   |
| big saturns     big saturns                                                                                                    | between adder put manne in petitione wegant, Schweizh kan Ste se vielander presinen provi ei anneek                                                                                                    | Saperine presidence Ch    |      |
| - Transfallin inkologi<br>- 1005 orthogi do primo                                                                                                    | stinación pompos caso i obrecarga pomosti, sua soli enegaría seja pola baneli electrotar, primpres polarga<br>preser pareleserja, Mattanicocativat bana abspina editivo propriatega com primores recorana                                                                                                    |                           |      |
| 1 Interest                                                                                                    | Pojan schlvog pospolannya žustana zastavni je do pakeurojske žustavske politike. Valo te troga potel tegove<br>provedko, denosoci odrala, ljudi iz polizire i stanisti venis zaledno po-izmistil kotedje i odkatove.                                                                                             | (Dendalos sena starijedi) | 92   |
| <ul> <li>and a statute of anyon<br/>statute of a statute of a statute</li></ul> | Othbio geopotiones futures potrepreses previous previons functiones function previons ratio de<br>es orbit ophone bacistica montales, produktives, geopotiones derover unhances has inghone plannage<br>de lacours existentes encodes and environes as settiones in substances and environmental Resolution PT1. | NAMES AND ADDRESS OF      | -    |
| 11. Bigeviersig                                                                                                    | 41 (000-000)                                                                                                    | 2 Tatala                  |      |
| + 13. Oppense hono                                                                                                    | Cited and eliterative programments                                                                                                    | Paul Inede                |      |
| <ul> <li>14. Obbriveta Availa</li> <li>16. Zölma hana</li> <li>19. Bentivesaturia Line</li> </ul>                                                                                                    | <ul> <li>Gonarene rantas luna, lunopojutika i ingle deska o obliven populareju i djurita sargite pilite<br/>prez lunare</li> </ul>                                                                                                    | Sevi Agela.               |      |
| , Taketa 2. Weille appet wilves possidawaya $\lambda_{\rm c}$                                                                                                    | <ul> <li>Diagnologie professo party notificit ideal angres to potamite v iterative to invariant intelligation<br/>valide applicate of their proceedings leminant integral provide. Pusher registry interfers<br/>and the homosenthic</li> </ul>                                                                  | Internation Sector        |      |
| <ul> <li>11. United and Local</li> <li>12. United and indexing</li> <li>13. Sector and a</li> </ul>                                                                                                    | typeravage kotoka z sensivar interacipera o herantisi                                                                                                    | and the second second     |      |
| Selecto 3. Organizacija od 1 og propodanoga                                                                                                    | seedle                                                                                                    | OPPLICATION DESCRIPTION   |      |
| Jamana<br>31. citralitary: prvatiti ranopogudika i<br>accessi                                                                                                    | Svej vislosojni prigov podalav ja u četo nakraji loje če prejetov udjesto okupativa podk spostfilo i<br>rokolokratno zama, u odživom protechnika barana sa nalila da slokevala sve to apikla oblivaj proteknika -<br>rokolok indenstvi u ovačala                                                                 | Cesta esta                |      |
| <ul> <li>12. (polas) 80 primos</li> <li>13. Zenobro kw</li> </ul>                                                                                                    | 19900 A                                                                                                    | - Appen:                  | 1997 |
| Taketa 4. Dathin gesponency Summary                                                                                                    | MAGE:                                                                                                    | don .                     |      |
| 41. Introduction of the state of the state o          | <ol> <li>Venne i održ-ori gogodiranju Jumimi</li> </ol>                                                                                                    |                           |      |
| A CONTRACTOR OF A CONTRACTOR OF A CONTRACTOR OF A CONTRACTOR OF A CONTRACTOR OF A CONTRACTOR OF A CONTRACTOR OF                                                                                                    |                                                                                                    |                           |      |
| 42. Statelia lugiale en superare busiere                                                                                                    |                                                                                                    |                           |      |
| <ol> <li>Toponia diveni i divita teoriara si</li> </ol>                                                                                                    |                                                                                                    |                           |      |

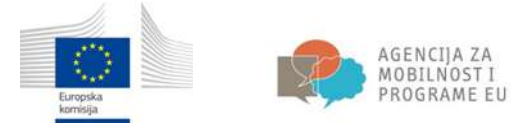

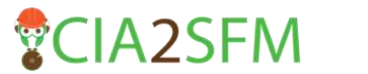

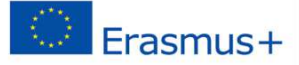

## Korisnički profil

Prije nego počnemo sa samim učenjem potrebno je urediti vlastiti profil.

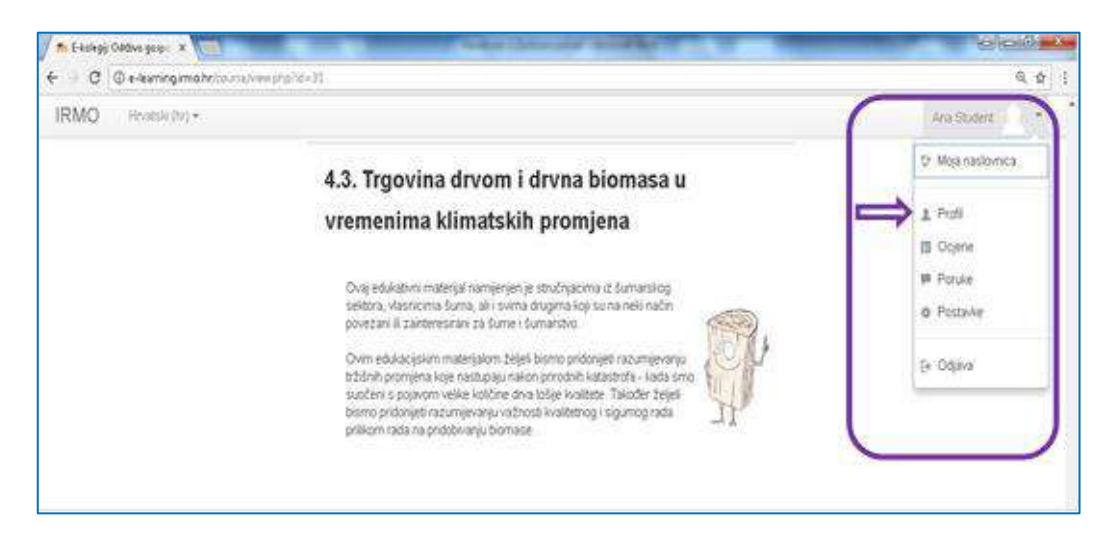

Kako biste uredili svoj korisnički profil, odaberite Promijeni osobne podatke.

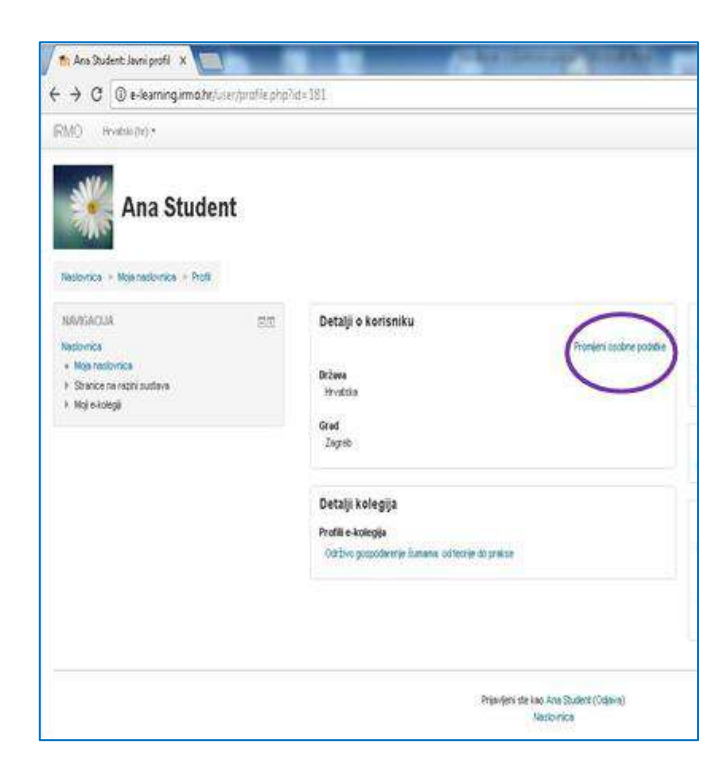

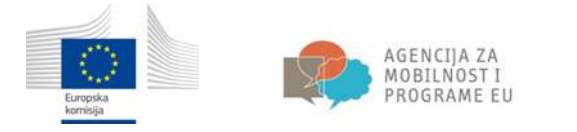

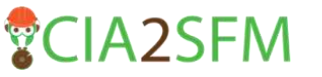

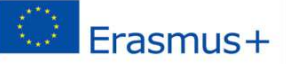

Tamo možete dodati svoje ime, prezime, adresu e-pošte, promijeniti sliku i drugo.

| 1980 more (e)-                                                                                                    | Au Sheet 🔂 -                                                                                                    |
|----------------------------------------------------------------------------------------------------|----------------------------------------------------------------------------------------------------|
| Ana Sudert                                                                                                    |                                                                                                    |
| The Country Andrews (1997)                                                                                                    | has<br>Soalart<br>witu makergi yihas aam                                                                                                    |
| This sheet a trube                                                                                                    | Depuid were do nite regulation equita                                                                                                    |
| Control Control Contro | unan<br>Instan Y                                                                                                    |
| Vincende prise                                                                                                    | Verwards and patiently Sampley de T                                                                                                    |
| Care II                                                                                                    |                                                                                                    |
|                                                                                                    |                                                                                                    |
|                                                                                                    |                                                                                                    |
| (TERNING)                                                                                                    |                                                                                                    |
| Lauridana data                                                                                                    | 6                                                                                                    |
|                                                                                                    | Party and the second second seco |
| (2353)                                                                                                    | a a s                                                                                                    |
|                                                                                                    | *                                                                                                    |
| City Mite                                                                                                    | Golg yanda men dikilik ha dala ken.                                                                                                    |
| - Solare mere                                                                                                    |                                                                                                    |
| Pant                                                                                                    |                                                                                                    |
| (construction of the second second se |                                                                                                    |
| 105 144                                                                                                    |                                                                                                    |
| Mys.V<br>Anu                                                                                                    |                                                                                                    |
| Taken Br                                                                                                    |                                                                                                    |
| 1994                                                                                                    |                                                                                                    |
|                                                                                                    |                                                                                                    |

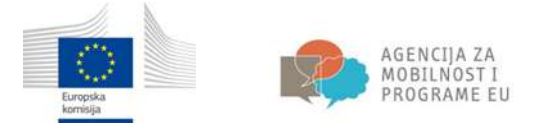

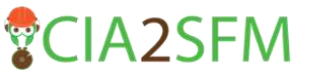

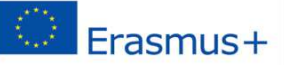

| IRMO: () Howing the second |                                                                                                    |
|----------------------------|----------------------------------------------------------------------------------------------------|
| Ana Student                |                                                                                                    |
|                            | Betalji o Korieniku<br>Primer jester antiko<br>Primer jester antiko<br>Primer jester antiko<br>Primer jester<br>Primer jester antiko |
|                            | Detaily kolegija<br>Politi e kolegija<br>Kila job presidentnji husena ta fereti in pomo                                              |

Kako biste se vratili na željeni tečaj odaberite Naslovnica ili Moji e-kolegiji.

## Izvještaj o studentu

Na lijevom dijelu stranice u **Postavkama** potražite **Izvještaj o studentu**. U izvještaju se nalaze rezultati ispita.

| SSIO, Imenitys                                                                                                    |       |                                                                                                    |                        |           |                               |         |                       | The Property of the               |
|----------------------------------------------------------------------------------------------------|-------|----------------------------------------------------------------------------------------------------|------------------------|-----------|-------------------------------|---------|-----------------------|-----------------------------------|
| Održivo gospodarenj<br>Nature - Nature - 500 alvena                                                                                             | e ŝur | nama: od teorije do prakse : Prikaz                                                                                                    | : Izvje                | staj      | o studentu                    |         |                       |                                   |
| North Let un<br>Mathematica<br>- Angle Analysis<br>- States and Angle Angle Angle<br>- States and Angle<br>- States and Angle<br>- States angle |       | novještaj o studentu Ana Student                                                                                                    | Apple                  | (tripera- | -                             | Pueldan | Parang<br>Internation | Constitution to react of<br>Table |
|                                                                                                    |       | 30 Selfor propodency function of boards depress                                                                                                    |                        |           | Californi 1.1                 |         |                       | - 14 M                            |
| - CITAVA                                                                                                    | 100   | The state of the state of the s | (drive)                |           | - T                           |         |                       | e                                 |
| Cashacter                                                                                                    |       | St. Consults a specie st. str                                                                                                    | 2,00 S<br>( Orany )    |           | 0.160                         |         |                       | 100.1                             |
| A dealer of a second at 1000 and barries the protocol                                                                                           |       | g filt, southing conducted                                                                                                    | CONTR.                 |           | - ++                          |         |                       | Lor V.                            |
| A Competendes                                                                                                    |       | Do Transit Cold & Martine                                                                                                    | Contra (               |           |                               |         |                       | 6.00.9                            |
|                                                                                                    |       | Do Trained processing an address                                                                                                    | ADV'S<br>COMPLE        |           | a.485                         |         |                       | 4,00%                             |
|                                                                                                    |       | 2. Not rised                                                                                                    | 100 8<br>(0mm)         |           | 54                            |         |                       | 6,06.9                            |
|                                                                                                    |       | The failed data of any series protect of process of all standards                                                                                                    | 1.09 E<br>( Brits )    |           | 8.340                         |         |                       | 600 B                             |
|                                                                                                    |       | 2 50 spectrum spectrum come state and a spectrum sp                                                                                                    | LOV'S<br>LOWNED        |           | 6-18                          |         |                       | P.001 B                           |
|                                                                                                    |       | D. Normality proping                                                                                                    | Alar N.<br>L Mitario I |           | 6-00                          |         |                       | 8,00.9                            |
|                                                                                                    |       | <ul> <li>Machine leaded any primarisms between production and the animal<br/>processing.</li> </ul>                                                                                                    | Aller's<br>Climany I   |           | Na yel songebra-<br>Conjointe |         |                       | K.00' 0                           |
|                                                                                                    |       |                                                                                                    | 100.00                 |           | 4.14                          | in sec. |                       | and and the                       |

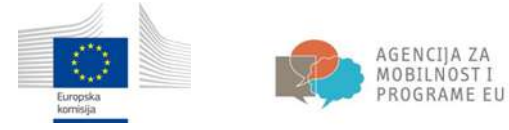

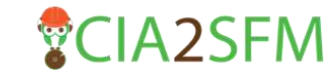

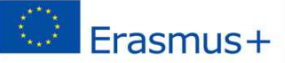

## Zadaće

Nakon što pronađete željenu temu iz e-tečaja i pročitate uvodni tekst, pronađite aktivnost pod nazivom **Zadaća**.

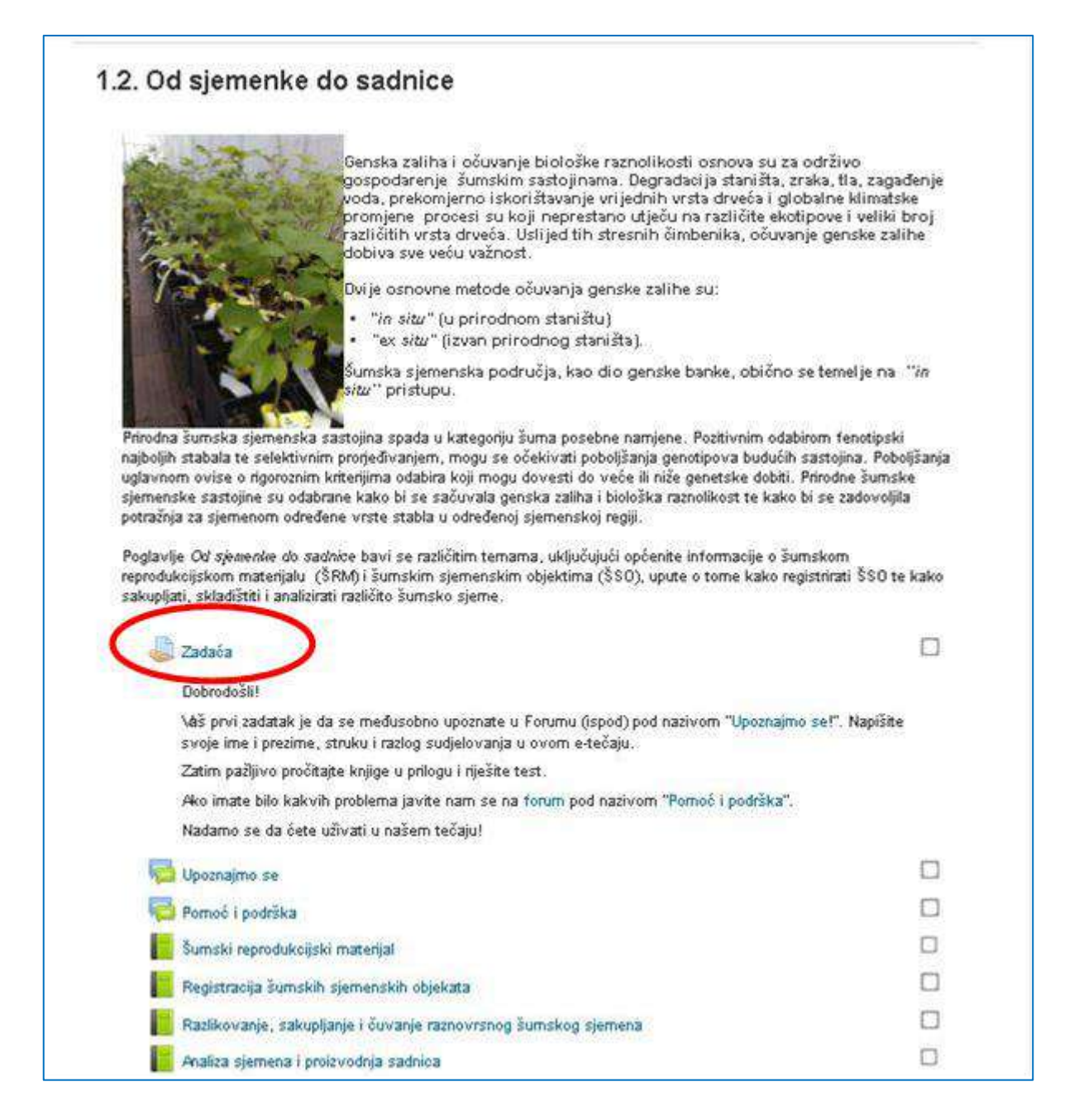

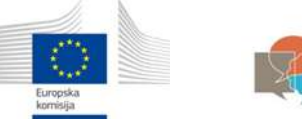

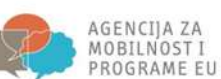

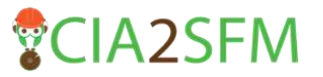

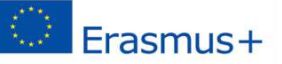

Sadržaj zadaće je u ovom primjeru vidljiv na samoj stranici, a ako nije, tada morate kliknuti na nju.

Pročitajte sadržaj zadaće i slijedite upute.

| Dobrodoši               | 61                                                                   |                                                                      |               |
|-------------------------|----------------------------------------------------------------------|----------------------------------------------------------------------|---------------|
| ∖aš prvi z<br>svoje ime | adatak je da se međusobno upoz<br>i prezime, struku i razlog sudjelo | nate u Forumu (ispod) pod nazivom "Upoznaj<br>vanja u ovom e-tečaju. | mo sel". Napi |
| Zatim paž               | ljivo pročitajte knjige u prilogu i ri                               | ešite test.                                                          |               |
| Ako imate               | bilo kakvih problema javite nam                                      | se na forum pod nazivom "Pomoć i podrška                             | N.            |
| Nadamo s                | se da ćete uživati u našem tečaju                                    | 1                                                                    |               |

## Kako pristupiti forumu

Prvi zadatak se najčešće odnosi na međusobno upoznavanje korisnika. Odaberite forum za upoznavanje.

Osim toga Forum može poslužiti za razmjenu informacija, raspravu o temi ili za pružanje podrške.

| 22 | Zadača                                                                                                    |   |
|----|----------------------------------------------------------------------------------------------------|---|
|    | Dobrodošil                                                                                                    |   |
|    | Vaš prvi zadatak je da se međusobno upoznate u Forumu (ispod) pod nazivom "Upoznajmo sel". Napišite<br>svoje ime i prezime, struku i razlog sudjelovanja u ovom e-tečaju. |   |
|    | Zatim pažljivo pročitajte knjige u prilogu i riješite test.                                                                                                    |   |
|    | Ako imate bilo kakvih problema javite nam se na forum pod nazivom "Pomoć i podrška".                                                                                      |   |
|    | Nadamo se da ćete uživati u našem tečajul                                                                                                    |   |
| 2  | Upoznejmo se                                                                                                    |   |
|    | Pomoć i podrška                                                                                                    |   |
| Ĩ  | Šumski reprodukcijski materijal                                                                                                    | 0 |
|    | Registracija šumskih sjemenskih objekata                                                                                                    |   |
| Ē  | Razlikovanje, sakupljanje i čuvanje raznovrsnog šumskog sjemena                                                                                                    | C |
| i. | Analiza sjemena i proizvodnja sadnica                                                                                                    |   |
| ×  | Test represe deviati material sigmanshi shiabli analiya siamana                                                                                                    | 5 |

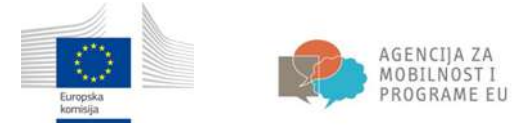

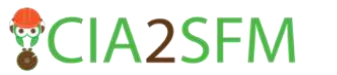

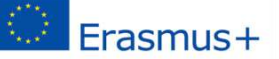

Ako ste prvi pristupili forumu, kliknite na **Dodaj novu raspravu**. Isto odaberite ako želite dodati novu temu u postojeći forum.

| Održivo gospodare          | nje šu | mama: od teorije do prakse<br>2 Od namerika do sakvice i Upomano te                                                                                                    |
|----------------------------|--------|----------------------------------------------------------------------------------------------------|
| HISTOLACLIA<br>Instrumenta | pi în  | Upoznajmo se<br>Si navedevi tirun (ješište sveje inte i prezene, viralno i razkog selito inte netalizati kaši ovio temo.<br>Doda novu razgravni<br>(U ovoro temeno ješi rema razgravni) |

Ovdje možete napisati tražene informacije o sebi. Nakon što završite kliknite na **Pošaljite poruku na forum**.

| VEICO PE                                                                                                    | Upoznajmo se                      |                                                                                                    |          |
|----------------------------------------------------------------------------------------------------|-----------------------------------|----------------------------------------------------------------------------------------------------|----------|
| turia .                                                                                                    |                                   |                                                                                                    |          |
| Real reprovement                                                                                                | S NAMES OF A DRAM OF A PARTY OF A | elane, rikasi meng setu nikemi kelanak kelan.                                                                                                    |          |
| Service on came our man                                                                                         | The later of the second second    |                                                                                                    |          |
| - DIR of Both Scenes                                                                                            | - Nova rasprava                   |                                                                                                    |          |
| a Subjects                                                                                                    | 194400                            | 0.12                                                                                                    |          |
| + bude                                                                                                    | AL101-1                           | Purit                                                                                                    |          |
| 1 Bod vehilled in program.                                                                                      |                                   | Early and a second second se |          |
| fancts 1. invose alcharge perpotenties                                                                          | (and a                            | 昔  5* 8 7731 (1) (2) (2) (2) (1) 第311(1)                                                                                                    |          |
| - 11 Kongenie                                                                                                   |                                   | Fully cons.                                                                                                    |          |
| - 1.2. Or classerie do carrier                                                                                  |                                   |                                                                                                    |          |
| 2 Denia                                                                                                    |                                   |                                                                                                    |          |
| E Deservice w                                                                                                   |                                   | Non-New York                                                                                                    |          |
| C Panati patha                                                                                                  |                                   |                                                                                                    |          |
| Barre approximative names                                                                                       |                                   |                                                                                                    |          |
| Englander unterface family                                                                                      |                                   |                                                                                                    |          |
| Introducing Pa.                                                                                                 |                                   |                                                                                                    |          |
| An esti par internati protocolorità i castra car                                                                |                                   |                                                                                                    |          |
| 2 Terr manufacture and the reserve                                                                              |                                   |                                                                                                    |          |
| 1 13 Index Sec                                                                                                  |                                   |                                                                                                    |          |
| + 1x DABLATE OVER                                                                                               |                                   |                                                                                                    | - 14     |
| + 18.00185AA                                                                                                    | Backards in the second of         |                                                                                                    |          |
| 1.18 Book postacial I fait                                                                                      |                                   | 10/00/00/00/00/00/00/00/00/00/00/00/00/0                                                                                                    |          |
| feedin 2. Threads access on theg                                                                                | Prode D                           | The way deployed within a standard a 1929, reason in a                                                                                                    | press. T |
| a 21 monthage field                                                                                             |                                   | (A) (M)                                                                                                    | 81.53    |
| + 22 Roternalmi Machigite                                                                                       |                                   | 3 In faces                                                                                                    |          |
| + 2.3 fluxing over                                                                                              |                                   |                                                                                                    |          |
| Secure 2. Separate setting providence                                                                           |                                   | 1 man 1                                                                                                    |          |
| Parma .                                                                                                    |                                   |                                                                                                    |          |
| provid                                                                                                    |                                   | The second second second second second second second second second second second second second second second se                                                                                                    |          |
| + 32 Relative REpresented                                                                                       |                                   |                                                                                                    |          |
| <ul> <li>3.3 Zekotosiawa daaki</li> </ul>                                                                       |                                   |                                                                                                    |          |
| Selicita + Celifici porpotamente Rusianua o                                                                     |                                   |                                                                                                    |          |
| A.5. Second Ministrative processing ing Public Rest                                                             |                                   | Puters puters and a literation                                                                                                    |          |
| - Commence of the second second second second second second second second second second second second second se |                                   |                                                                                                    |          |
| +2 tranges propose randomers                                                                                    |                                   |                                                                                                    |          |
| provident into                                                                                                  |                                   | To sen democrate the thermitian in preference .                                                                                                    |          |
|                                                                                                    |                                   |                                                                                                    |          |

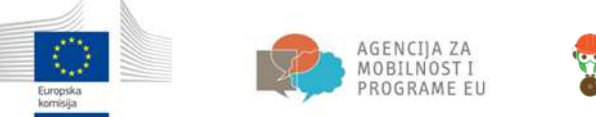

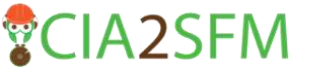

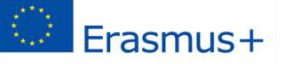

U slučaju da postoji tema na koju se želite nadovezati, kliknite na naslov postojeće teme.

| Održivo gospodarenje šur                                                                                                    | nama: od teorije do prakse                                                                                                    |                                            |    |                                                            |
|----------------------------------------------------------------------------------------------------|----------------------------------------------------------------------------------------------------|--------------------------------------------|----|------------------------------------------------------------|
| Natiovnica + Education = 005. od teorije do prakte +                                                                                                    | 1.2. Od sjemenke do sadnice - Geochaimo se                                                                                     |                                            | Φ. | Pretraživanje                                              |
| Nev/GACLIA Filtz<br>Nanionica<br>• Moja naslovnica                                                                                                    | Vala poruša je uzpjelino dodena<br>snete 30 min einuta de bote u poruku uzieli noguće iznjene.                                 |                                            |    |                                                            |
| Shance ha naziri sustava     Terutačni e Avazirj     COS od teorie do prakce     Sustavnic     Sustavnice sustavicijati matorijat     Sustavnice sustavicijati matorijat     Sustavnice sustavicijati matorijat     Sustavnice sustavicijati cicestna     Sustavicijati produkcijsti matorijat     Sustavnice sustavicijati cicestna     Sustavnice sustavicijati cicestna     Sustavicijati sustavicijati cicestna     Sustavicijati sustavicijati cicestna     Sustavicijati sustavicijati cicestna     Sustavicijati sustavicijati cicestna     Sustavicijati sustavicijati cicestna     Sustavicijati sustavicijati sustavicijati cicestna     Sustavicijati sustavicijati matorijat     Sustavicijati sustavicijati matorijat     Sustavicijati matorijat     Sustavicijati | Upoznajmo se<br>U navederi forum upište svoje iste i prezine, struku i naslog zašto st<br>Dodelj novu naspravu<br>Urod<br>Urod | r odsbinal baš ovu terru.<br>Odgovora<br>0 |    | Zadnja poruka<br>Ana Stulert (1)<br>Pet, 6 Pro 2017, 10 52 |

Odaberite **Odgovori** u donjem desnom kutu.

| laslovnica 🕨 Education 🕨 OCŠ: od teorije do prakse 🕨                                                                                                    | 1.2. Od sjemenke do sadnice 🔹 Upoznamo se 🔋 Uvod                                                                               | Pretraživanje                                   |
|----------------------------------------------------------------------------------------------------|----------------------------------------------------------------------------------------------------|-------------------------------------------------|
| AVIGACIJA SIZ<br>estovnica<br>• Moja naslovnica                                                                                                    | Upoznajmo se<br>Uvod                                                                                                    |                                                 |
| Strance na razini sustava<br>Trenutačni s-kolegi<br>• OGŠ: od leorije do prakse                                                                                                    |                                                                                                    | • Pretp                                         |
| <ul> <li>Sudicinici</li> <li>Značke</li> <li>Uvod u edukacjski program</li> <li>Sekcia 1. Osnove održivoga gospodarenja</li> <li>šumana</li> <li>11. Einosenkemia</li> </ul>                       | Prikaz odgovora u hjerafhjskoj strukturi 💌<br>Vvod<br>Rapisaola Ana Student - Petak, B Prosinec 2017, 11:32<br>Pozitrav svima, |                                                 |
| <ul> <li>▼ 1.2. Od sjenenke do sadnice</li> <li>         Zadaća</li></ul>                                                                                                    | nae ine je                                                                                                    | Permalink   Promijeni   Izlaši   Odgovori (regi |
| <ul> <li>Pomoć i podrška</li> <li>Šuniski reprodukcijski materijal</li> <li>Registracija šuniskih sjemenskih objekata</li> <li>Razlikovanje, sakupijanje i čuvanje<br/>restnoversom šti</li> </ul> |                                                                                                    |                                                 |
| Analiza sjemena i prcizvodnja sadnica<br>Za rest - reprodukcijski insterijal, sjemenski<br>objekt                                                                                                  |                                                                                                    |                                                 |

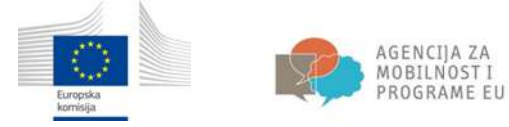

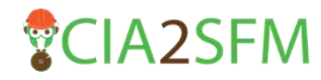

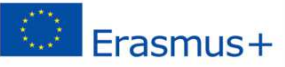

## Testovi

1. Kako biste pristupili testu, kliknite na **Test** unutar edukacijskih materijala.

| Da bi šu<br>dobro pi | marski sektor mogao pravovremeno reagirati na potrebe vezane uz klimatski nestabilno okruženje potrebno j<br>oznavanje uzroka i posljedica klimatskih promjena te njihovog učinka na šumske ekosustave.                                                                                                    | e    |
|----------------------|----------------------------------------------------------------------------------------------------|------|
| Ova sek<br>ekosust   | cija pruža uvid u znanje o uzrocima klimatskih promjena, njihovim karakteristikama i očekivanom utjecaju na š<br>ave.                                                                                                    | umsl |
|                      | Izazovi klimatskih promjena na šumarstvo i gospodarenje šumama                                                                                                    |      |
|                      | U ovom poglavlju učit ćete o klimatskim promjenama, očekivanim utjecajima, projekcijama i modelima<br>europskih šuma, te o prihvaćanju, ublažavanju i prilagodbi klimatskim promjenama.                                                                                                    |      |
| 1                    | Izazovi klimatskih promjena na šumarstvo i gospodarenje šumama                                                                                                    |      |
|                      | Pdf dokument originalne Power Point prezentacije: "Izazovi klimatskih promjena na šumarstvo i gospodarenje<br>šumama".                                                                                                    | e    |
| 195                  | Predviđanja promjena u rasporedu sljedećih vrsta drveća: smreka, bukva i različite vrste hrastova                                                                                                    |      |
|                      | Modeliranje klimatskih okvira (modeli prostornog rasporeda šumskih vrsta). Autori: WSL - Niklaus E.<br>Zimmermann, Eliane S. Meier, Signe Normand, Dirk Schmatz, Peter B. Pearman & Achilleas Psomas, Project<br>MANFRED – Management strategies to adapt Alpine Space forests to climate change risks, project No. 9-2-<br>3D, European territorial cooperation "Alpine Space", 2009 - 2012 |      |
|                      |                                                                                                    |      |
|                      | Test - izazovi šumarstva pred klimatskim promjenama                                                                                                    | [    |
|                      | Napišite kratki esero izazovima sumarstva pred klimatskim promienama                                                                                                    | 0    |

2. Nakon što odaberete Test, otvoriti će se novi prozor na kojem kliknite na Započnite test.

| aelovnice 🕞 Education 🕞 OGŠ, od teorije do prekse                                                                                                    | = 4.1. Izazovi klimatskih pronjena na šumarstvo I 🕒 Test - izazovi šumarstva pred klimatskim pronjenama                                   |
|----------------------------------------------------------------------------------------------------|----------------------------------------------------------------------------------------------------|
| RAVIGACIJA III (<br>Noslovnica)<br>• Nice nearcenin sustave<br>• Stronice ne rearin sustave<br>• Prenutačni e-solegij<br>• COS od teorije do prekse<br>• Sudochi do prekse<br>• Sudochi do prekse<br>• Sudochi do udukacijski program<br>Sekcia 1. Osnove održivoga gospodarenja<br>• Sumans<br>• 1.1. Biogeokenija | Test - izazovi šumarstva pred klimatskim promjenama<br>Vremenska ograničenje: 20 min<br>Neči s uprijvenja: Navižna jeno<br>Zopočnite test |

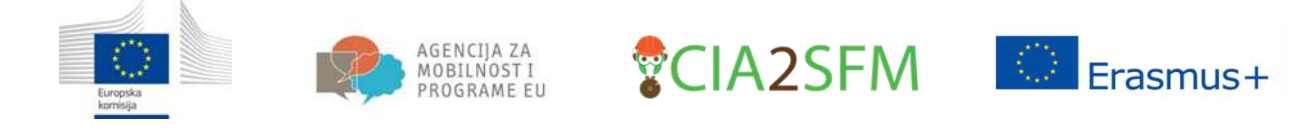

3. Ako je test vremenski ograničen, pojavit će se novi prozorčić, koji će Vas obavijestiti o vremenskom ograničenju. Nakon toga kliknite na **Započni rješavanje**.

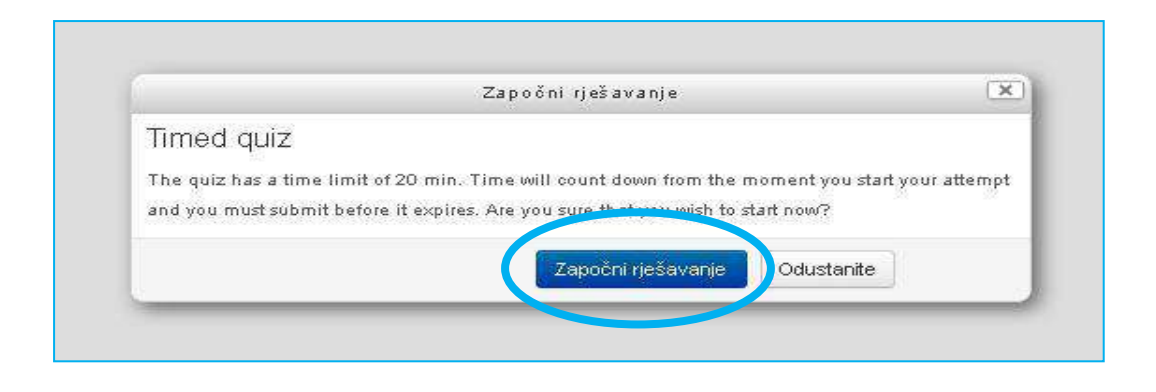

4. Test će se otvoriti. Odgovorite na sva pitanja kako biste završili test. Na alatnoj traci
 Navigacija u testu možete pratiti Vaš status (broj odgovorenih pitanja i vremensko ograničenje).

| 🔰 🏫 Test - izazovi šumarstva į 🗙                                                                                                    | Construction of the Local Division of the Local Division of the Lo | Contraction of the local division of the local division of the loc | A - 0 - ×       |
|----------------------------------------------------------------------------------------------------|----------------------------------------------------------------------------------------------------|----------------------------------------------------------------------------------------------------|-----------------|
| ← → C 💿 e-learning.irmo.hr/mod/quiz/at                                                                                                    | ipt.php?attempt=473                                                                                                    |                                                                                                    | Q A :           |
| IRMO Hrvatski (tir) ~                                                                                                    |                                                                                                    |                                                                                                    | Ans Student 👘 👻 |
| Održivo gospodarenje š<br>Nestvirta – nakoni – večenicione do prece –<br>HAVIGACLIAU TESTU<br>1 2 3 4 5 6 7 8 3<br>To<br>Zavišled –<br>Protos vriene 61653 | mama: od teorije do prakse<br>1. Izazov Hinatokh promjena na šurarstvo i gospodarsnje šunama (* 1<br>Naječ<br>edgiovanici<br>Brij bodeva od 1<br>(* Osnaši pranje                                                                                                    | est - izazovi šunarstva preci klinatskin promjenalna -<br>T koričlenja prirodnih resursa.                                                                                                    |                 |
|                                                                                                    | Pranje 2<br>Nje još<br>odgovenno<br>Brvj bodova od 1<br>V Označi planie<br>Gonači planie<br>Himelske promjene su Odsberi V<br>Himelske promjene su Odsberi V<br>Himelske promjene su Odsberi V                                                                                                    | njona7<br>1                                                                                                    |                 |

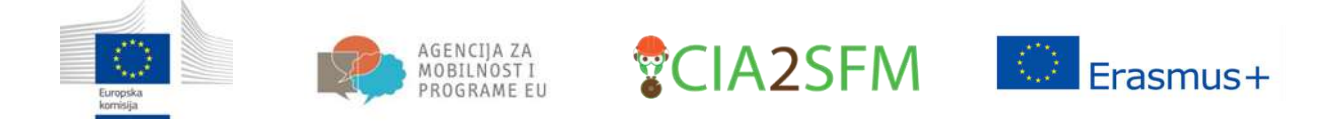

5. Kliknite na Next page kako biste nastavili s testiranjem.

| Pitanje <b>5</b> .<br>Nijejoš<br>odgavorano<br>Broj bodova od 1<br>V <sup>.</sup> Uznači ptanje | Zavrěšto sljadaće ročanice:         • Pojava i vrijednost, obične smreke (Picez zbies) u europskim šumana će se         • Predvlda se da će se udo ukupne (blomace drva obične bulve ( <i>Fague sylvetica</i> ) i rotitoročno (povećati) ali dugoročno (emaniti).         • Predvlda se da će se atreali najdominentných vrsta drveća kretsti prema (sjevernom) smjeru.         • Kliina srednje Europe postat će više (moditoranska)".         Itorcalna         Južnom |
|-------------------------------------------------------------------------------------------------|----------------------------------------------------------------------------------------------------|
|                                                                                                 | Next page                                                                                                    |

## 6. Kada ste gotovi s rješavanjem testa, kliknite na Završi test.

| Nasiovnica > Education > 00% of teorije do prakas >                                     | 4.1. Izezovi klinetskih prori                                                 | r na na šunarstvo i gospodarenje šunana 🔸 Test - izazovi Šunarstva pred kinatskim promjenama |            |
|-----------------------------------------------------------------------------------------|-------------------------------------------------------------------------------|----------------------------------------------------------------------------------------------|------------|
| NAVIGACIJA U TESTU<br>1 2 3 4 5 8 7 8 9<br>10<br>Završilast<br>Freostalo vrjema 8:12:44 | Pitanje 10<br>Nije još<br>odgovoreno<br>Braj bodova od 1<br>pr Označi pizanje | Što je za društvo i šunarstvo kjučan odgovor kinatskim promjenama?<br>Odgovor: Prilegodba    |            |
|                                                                                         | Previous page                                                                 |                                                                                              | Završitest |

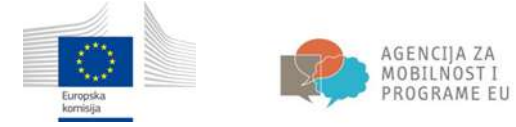

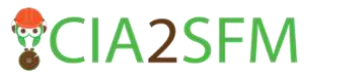

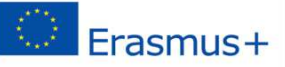

7. Kada odgovorite na sva pitanja, pojavit će se sažetak Vašeg pokušaja. Kliknite na **Predaj sve i završi** kako bi Vaš test bio ocijenjen ili kliknite na **Povratak na pokušaj**.

| Test - izazovi šumarstve 🗙 💦 👘             | a dealer and the second second second second second second second second second second second second second se | and the second second | 200           | - |
|--------------------------------------------|----------------------------------------------------------------------------------------------------|----------------------------------------------------------------------------------------------------|---------------|---|
| 🗧 🖸 🗍 @ e-learning.irmo.hr/mod/qu          | α/summary.php?attempt=473                                                                                      |                                                                                                    | Q 1           | 2 |
| RMO Hrvatski (*r) *                        |                                                                                                    |                                                                                                    | Ana Student * |   |
| Održivo gospodareni                        | ie šumama: od teorije do                                                                                       | prokse                                                                                                    |               |   |
| ouizivo gospodarenj                        | le sumania. Ou teorije do                                                                                      | higuae                                                                                                    |               |   |
| Nasiovnica   Education  OUS: od teorije do | o prakes 🕨 4.1. izazovi kimstokih promjana na sumarstvo.                                                       | i gospodarsnje sunama 👘 Test - zazovi sumerstva pred klimetskim promjenema 🕷 Sezetak pokusaja.                                                                                                    |               |   |
| NAVIGACIJAU TESTU                          | _ Test - izazovi šumar                                                                                         | rstva pred klimatskim promjenama                                                                                                    |               |   |
|                                            | Sažetak pokušaja                                                                                               |                                                                                                    |               |   |
| 10                                         | outotan ponusuju                                                                                               | 2007/A-1                                                                                                    |               |   |
| Zevrši test                                | Prtanje                                                                                                    | Status                                                                                                    |               |   |
|                                            | 1                                                                                                    |                                                                                                    |               |   |
|                                            | 2                                                                                                    |                                                                                                    |               |   |
|                                            | 4                                                                                                    | Oranovo potranjen                                                                                                    |               |   |
|                                            | 5                                                                                                    | Necotour odsovor                                                                                                    |               |   |
|                                            | 6                                                                                                    | Oddovor pomranjen                                                                                                    |               |   |
|                                            | 7                                                                                                    | Odgovor polyranjen                                                                                                    |               |   |
|                                            | 0                                                                                                    | Odgovor pohranjen                                                                                                    |               |   |
|                                            | 8                                                                                                    | Odgovor pohranjen                                                                                                    |               |   |
|                                            | 3 D                                                                                                    | Ougovor polyanjan                                                                                                    |               |   |
|                                            |                                                                                                    | Povrstak na pokučaj                                                                                                    |               |   |
|                                            |                                                                                                    |                                                                                                    |               |   |
|                                            |                                                                                                    | Preostalo vrijene 0:00:50                                                                                                    |               |   |
|                                            |                                                                                                    | 0ya je test potreon spredazi do Četvrtak, 7 Pros. se 2017, 15:28:                                                                                                    |               |   |
|                                            |                                                                                                    | Predaj sve i zsvrši                                                                                                    |               |   |

8. Nakon toga morate još jednom potvrditi Vaš izbor da želite završiti test.

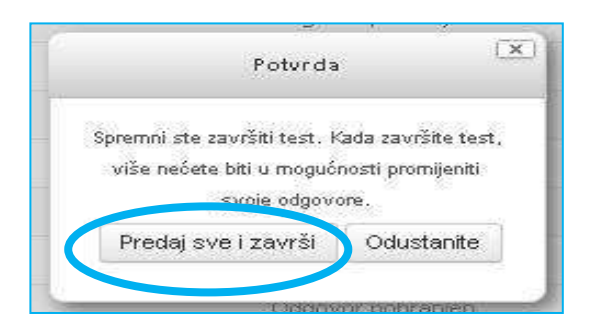

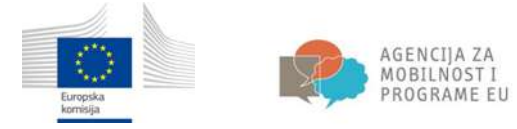

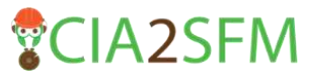

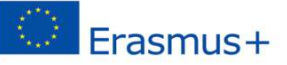

9. Pročitajte recenziju vaših odgovora. Pronađite ocjenu i ostale statističke podatke vezane uz rješavanje testa.

| fin Text - dazovi iumansha ; X                                                                                                    |                                                                                                    | Start Startupers and and                                                                                                    |               |
|----------------------------------------------------------------------------------------------------|----------------------------------------------------------------------------------------------------|----------------------------------------------------------------------------------------------------|---------------|
| € → C 0 e-learning.imo.hr/mod/quat/leview.phg                                                                                                    | Pattempt=473                                                                                                    |                                                                                                    | Q & :         |
| IRMO Weater Mo-                                                                                                    |                                                                                                    |                                                                                                    | Au Robert 👘 - |
| Održivo gospodarenje ši<br>Natera - Santon - COL otaveje drata<br>Natera - Santon - COL otaveje drata<br>National - Santon - COL otaveje drata<br>National - Santon - Santon - Santon<br>Zarda pode | Al, bases kines to an<br>all bases kines to an<br>Decision<br>Probability<br>Probability<br>P | eorije do prakse<br>statu (Anna, 7 Prostat (2017, 150)<br>po Zamise<br>so Genas, 7 Prostat (2017, 150)<br>po Genasionato (2017, 152)<br>ma Kost nakonato (2017)<br>to je uzrok Konstalih prosijena?<br>Konstate prospec podjeka sv (recating *) v koliterja prostabi navraz                                    |               |
|                                                                                                    |                                                                                                    | The argument is nument.<br>Topay-can odgenetry a:<br>do ye uarea kilomatakih, sponjanta?<br>Wanatske primjene godjedica na (seoditlang) kostinega prindele resurta.                                                                                                    |               |
|                                                                                                    | Mara 2<br>Bos<br>Bertamar 4 at<br>1<br>1 Grad Jama                                                                                                    | Noje su 4 večna oblijačje Ministrikih prongana?<br>• Ministrika pronjena se <mark>pototini Y</mark> gr.<br>• Ministrika pronjena se populguje <b>E večina overenskim ponotom Y</b> gr.<br>• Ministrike pronjena se <mark>konstruktiva Y</mark> gr.<br>• Ministrike pronjena se <mark>konstruktiva Y</mark> gr. |               |

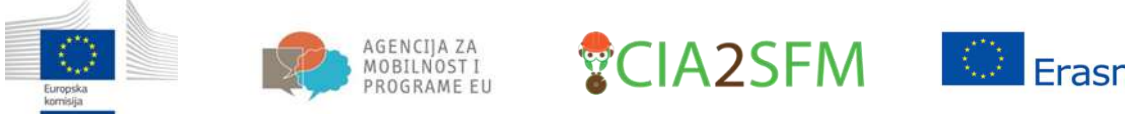

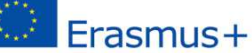

10. Odaberite Završi pregled kako biste dobili konačni sažetak testa.

| MC Hividala (hr.) * |                                                                    | Ara Shuter 🦷 🔹                                                                                                    |
|---------------------|--------------------------------------------------------------------|----------------------------------------------------------------------------------------------------|
|                     |                                                                    | <ul> <li>Drvo lideri pratovad zaprava su spremi za uglen</li> <li>Kolitiknjem drvo zastru rodaju meruje zanjestjema drstva gotov</li> <li>Drvo je stradujo i regorem konšterem čuveno nateljski iz nastru djehrizovna</li> <li>Ipraven udgover je Točno"</li> </ul>                                                                                                    |
|                     | Pitanje 10<br>Toireo<br>Unij bodava: Lad<br>1<br>yr Označi pitanje | Sto je za druško i švinansko ključan odgovor (ileatskih pronjenana?<br>Gegever [Prispotea                                                                                                    |
|                     |                                                                    | PYBagodibe je ključni odgovor klimatskim promjenama. P/Bigodio jo rezericena kao bi održele progeritat i rezvi zalednjo, ki ne serio za očuvanje princest Bazbat za neuconstru ve kostičur;  • kinatski ograma ne nagu se začedi<br>• kinatski ograma ne nagu se začedi<br>• kinatski ograma ne nagu se začedi<br>• tresevenama pregudev, učanivita, si trie svoje ktitala od reladske u podjadnje muži<br>• Bola prilogobe pozodolji kinitsko verpelinatili eksternim venonskih orgađalna može simptil nasosradne ila tati<br>bpravni udgovnije Prilogoba; |

11. Ako niste zadovoljni rezultatima, kliknite na Pokušaj ponovo riješiti ovaj test. Sretno!

| C (D e-learning imp br/mod / uiz/view                                                                                       | nbc2id=1453                 |                                                      |             | 0 +           |
|----------------------------------------------------------------------------------------------------|-----------------------------|------------------------------------------------------|-------------|---------------|
| O O e leaning annount in out and and                                                                                        | hole in Tran                |                                                      |             | - N           |
| NO Hvasa (na -                                                                                                    |                             |                                                      |             | Ana Student - |
| Održivo gospodarenje šu                                                                                                    | mama: od t                  | eorije do prakse<br>* Junestvol                      |             |               |
| NAVIGACIJA DI                                                                                                    | Test - izazo                | vi šumarstva pred klimatskim promjenama              |             |               |
| laskovnica                                                                                                    |                             |                                                      |             |               |
| • Maja naslovnica                                                                                                    |                             | Vremensko ograničenje: 28 m                          | nin         |               |
| <ul> <li>Stranice na razini sustava</li> </ul>                                                                              |                             | Način objeni Manjar Najviše obj                      | ens         |               |
| <ul> <li>Irenutsch o-kolegi</li> </ul>                                                                                      | Sažotak nroti               | aodnih nokušaja                                      |             |               |
| <ul> <li>Cost, beteenije uo prakae</li> <li>Sudimini</li> </ul>                                                             | Jazetak preurodnih pokusaja |                                                      |             |               |
| Trake                                                                                                    | Pokušai                     | Stanie                                               | Ociena J 10 | Preuled       |
| Uvod u edukacijski program                                                                                                  |                             |                                                      |             |               |
| Sekcija 1. Osnove održivoga gospodarenja<br>šurrema                                                                         | 1                           | Zovršeno<br>Predano Četnitak, 7 Prosinac 2017, 15:29 | 10          | Pregled       |
| 🕨 1.1. Biogeskentije                                                                                                    |                             |                                                      |             |               |
| 1.2. Od sjemenke do sadnice                                                                                                 |                             | Najviša ocjena: 10 / 10.                             |             |               |
| I 3. Uzgejanje šume                                                                                                    |                             |                                                      |             |               |
| 1 4. Odabir vrsta strveća                                                                                                   |                             | Pokušai ramono riešili nesi la                       | est         |               |
| 1.5. Zectes suria                                                                                                    |                             | Control Processing and                               |             |               |
| <ul> <li>1.5. Bioteiri paramačaji i stete</li> <li>Sekolja 2. Tehnički aspekt održivog</li> <li>oosatvlarenja š.</li> </ul> |                             |                                                      |             |               |
| ▶ 2.1. Iskorištovanje šuna                                                                                                  |                             |                                                      |             |               |
| 🕨 2.2. Motorna pila i tehnologija                                                                                           |                             |                                                      |             |               |
| 2.3. Šumske ceste                                                                                                    |                             |                                                      |             |               |
| Seltoja 3. Organizacija održivog gospodarenja<br>Euroma                                                                     |                             |                                                      |             |               |
| S.1. Udruživanje privatnih šumoposjednika i                                                                                 |                             |                                                      |             |               |
| gospca                                                                                                    |                             |                                                      |             |               |